Introduction to QuickBooks for Farms and Agribusinesses (Module #1)

Lara L. Worden Area Agriculture Agent

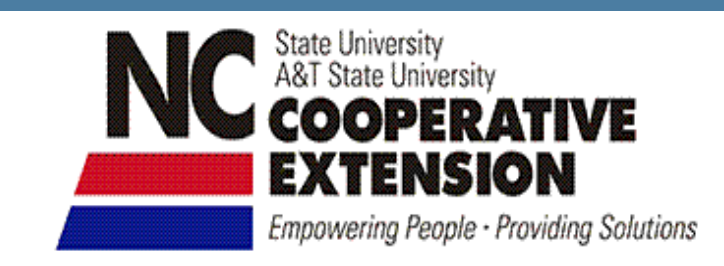

and seen

## Why QuickBooks???

- Fairly inexpensive
- Fast & easy to use for day-to-day transactions
- Write checks
  - Automated check writing & speeds up billing process
- Reconcile bank statements
- Manage accounts payable
  - Alerts you when bills are due
- Handles payroll
- Enterprise accounting
  - Profit & Loss statements for each enterprise

## Why QuickBooks???

- Export reports directly to Microsoft Excel spreadsheets
- Create letters in Microsoft Word
  - Examples:
    - Send letter to last years hay customers on current hay inventories
    - Announce livestock sale to anyone who purchased breeding stock from you in past
- Multi-user capacity

## Setting Up a New QuickBooks Company

- A <u>Company</u> means a single business entity, such as a farm business, or your personal finances
- All accounting info all transactions, chart of accounts, preferences, etc. – is stored in a single file called a company file
  - Named with a .QBW extension, such as OURFARM.QBW
- You can set up as many company files as you want
  - Each company will have a separate file (.QBW)

## **Creating Your New Company** File

Find a local OuickBooks exper

### "*Easy Step*" Interview

### Basic info to have ready ahead of time:

- Tax ID# 1.
- **Fiscal** year 2.
- Type of tax form filed 3.
- **Business structure** 4.
- Cash vs. Accrual 5.
- Start date 6.
- Balances on bank 7. accounts/loans/etc.

| EasyStep Interview                                     |                                                                                                    |                                                                                                    |  |
|--------------------------------------------------------|----------------------------------------------------------------------------------------------------|----------------------------------------------------------------------------------------------------|--|
| QuickBooks<br>EasyStep Interview<br>Interview Progress | Welcome to the QuickBook<br>GET ST/A<br>We'll walk you through setting up the basics by a<br>the way. In about 30 minutes you'll be ready to s                                                                                                    | Content of the Section Section |  |
|                                                        | Have you used Quicken or Peachtree<br>for your business?<br>Click Convert Data if you would like to<br>transfer your financial information to<br>QuickBooks.<br>What happens to my converted data?<br>Convert Data •<br>Want help from a QuickBooks expert? | Are you an accountant or<br>QuickBooks expert?<br>Click Skip Interview to set up your<br>company information on your own.<br>Skip Interview                                                                                                    |  |
| Need help setting up?                                  | Get one-on-one advice and training from a Certif                                                                                                    | ied QuickBooks ProAdvisor. > Learn More                                                                                                    |  |

### **Company Information**

EasyStep Interview

| QuickBooks<br>EasyStep Interview |
|----------------------------------|
| Interview Progress               |
|                                  |

### **Company name** = Our Farm

Need help setting up?

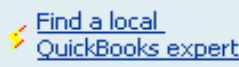

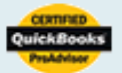

#### Enter your company information

QuickBooks uses this information on your tax forms and forms you use to communicate with your customers and vendors.

 $\times$ 

Get answers

| * Company name   |                                                                                                    |
|------------------|----------------------------------------------------------------------------------------------------|
| Legal name       |                                                                                                    |
|                  | The name you use on your tax and legal forms. Unless you use a DBA name this will probably be the same as the company name. <u>Explain</u> |
| Tax ID           |                                                                                                    |
|                  | Your Federal Employer Identification Number (EIN) or Social Security Number Used only on tax forms.                                        |
| Street address   |                                                                                                    |
|                  |                                                                                                    |
| City             | State Zip                                                                                                    |
| Country          | U.S. 💙                                                                                                    |
| Phone            | Fax                                                                                                    |
|                  | Use the format you would like displayed on your forms, e.g. (555) 555-1212                                                                 |
| E-mail address   |                                                                                                    |
| Web site         |                                                                                                    |
|                  |                                                                                                    |
| * required field | What if I have more than one business?                                                                                                    |
| Lasva            | C Back                                                                                                    |

## **Select Your Type of Business**

#### EasyStep Interview

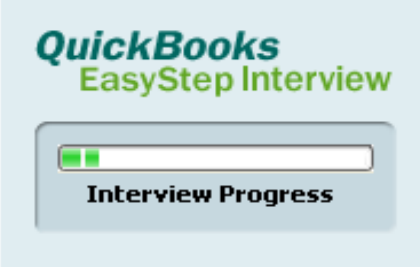

### Select Agriculture, Ranching, or Farming

#### Need help setting up?

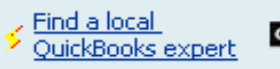

Leave...

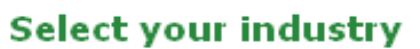

Tell us your industry and we'll customize QuickBooks to work best for you.

You will be able to review our recommendations and change them in this interview. And, you can always **change each of these settings later**. <u>Explain</u>

Note: Don't see your industry? Choose an industry that is similar to yours. Examples

#### Select an industry from the list

| Industry                                                |   |
|---------------------------------------------------------|---|
| Accounting or Bookkeeping                               | ^ |
| Advertising or Public Relations                         |   |
| Agriculture, Ranching, or Farming                       |   |
| Art, Writing, or Photography                            |   |
| Automotive Sales or Repair                              |   |
| Church or Religious Organization                        |   |
| Construction General Contractor                         |   |
| Construction Trades (Plumber, Electrician, HVAC, etc.)  |   |
| Design, Architecture, or Engineering                    |   |
| Financial Services other than Accounting or Bookkeeping |   |
| Hair Salon, Beauty Salon, or Barber Shop                |   |
| Information Technology (Computers, Software)            |   |
| Insurance Agency or Broker                              |   |
| Lawn Care or Landscaping                                |   |
| Legal Services                                          | ¥ |

If you don't see an industry similar to yours, choose Other/None.

How does QuickBooks use my industry selection?

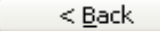

Next >

×

Get answers

### **Business Structure**

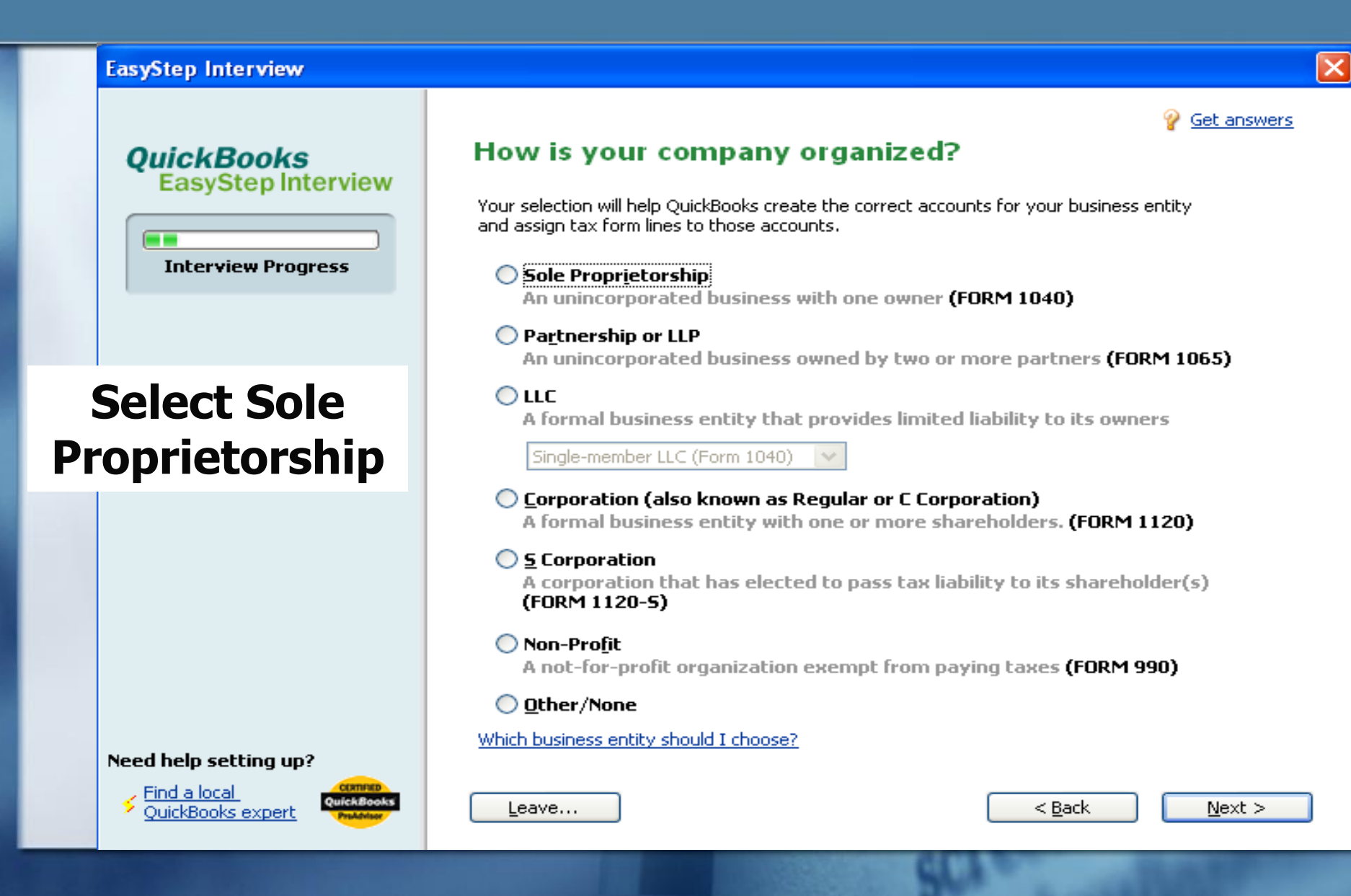

## **Fiscal Year**

| EasyStep Interview                                         |                                                                                                    |                |
|------------------------------------------------------------|----------------------------------------------------------------------------------------------------|----------------|
| QuickBooks<br>EasyStep Interview                           | Select the first month of your fiscal year                                                                  |                |
| Interview Progress                                         | Your fiscal year is typically the same as your income tax year. Explain<br>My fiscal year starts in January |                |
|                                                            | Select January                                                                                              |                |
| Need help setting up?<br>Find a local<br>QuickBooks expert | Leave < Back                                                                                                | <u>N</u> ext > |

## **Administrator Password**

| EasyStep Interview                                               |                                                                                                    |                                                                                                 |                                                                                                    |
|------------------------------------------------------------------|----------------------------------------------------------------------------------------------------|-------------------------------------------------------------------------------------------------|----------------------------------------------------------------------------------------------------|
| QuickBooks<br>EasyStep Interview                                 | Set up your adm<br>We recommend you set up a<br>for this password whenever<br>Administrator password<br>Retype password<br>What is an "administrate | <b>password to protect your comp</b><br>you open this file. It is optional to set               | <u>Get answers</u> (optional) any file. You will be prompted up a password.  p the admost or user, who |
|                                                                  | has full access to all activitie<br>other users with more lin<br>Note: You can also set up or                                                       | s and information in QuickBooks. When<br>nited privileges.<br>change your administrator passion | vour es rear (, ) es can set up                                                                        |
| Need help setting up?       Find a local       QuickBooks expert | Leave                                                                                                    |                                                                                                 | < <u>B</u> ack <u>N</u> ext >                                                                          |

## **Create Company File**

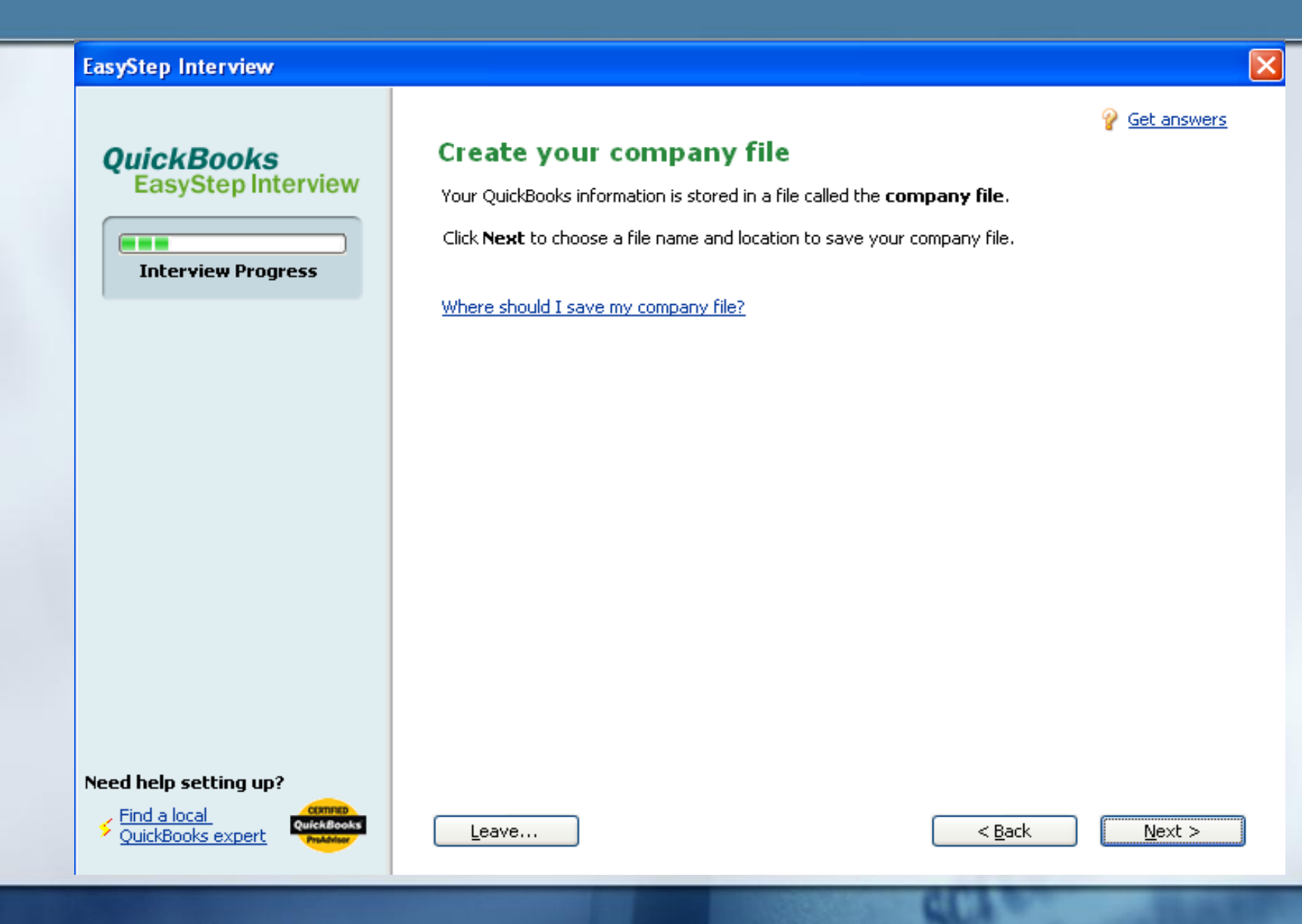

## **Customizing Company File**

#### EasyStep Interview

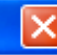

Get answers

#### QuickBooks EasyStep Interview

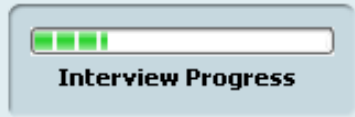

#### **Customizing QuickBooks for your business**

Next, we'll **customize QuickBooks** by turning on features **that best meet your business needs**. To do this, we'll ask you questions about:

- Your industry and what you sell
- How and when your customers pay you
- How you pay your bills

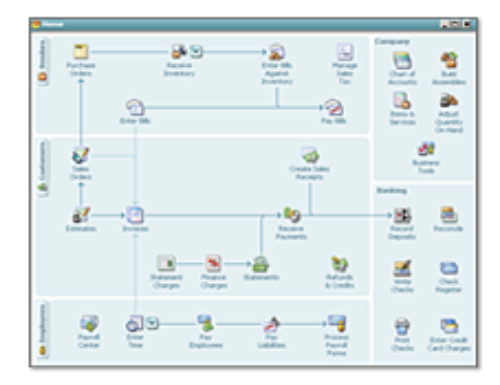

The features that appear in your custom Home page will be based on your answers.

**Not sure what you'll need for your business?** Answer the interview questions based on your current needs. You can easily enable additional features later.

#### Need help setting up?

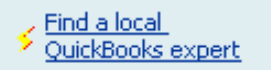

| - 1 | Leave |
|-----|-------|
|     |       |

|                | C        |
|----------------|----------|
| < <u>B</u> ack | <u>1</u> |

<u>l</u>ext >

## What Do You Sell?

#### EasyStep Interview

#### QuickBooks EasyStep Interview

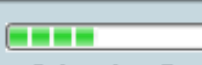

Interview Progress

#### What do you sell?

#### Services only

Such as consulting, rentals, gym memberships, hair styling services, event services, construction and labor.

#### Products only

Such as lamps, fertilizer, books, hardware, tickets, insurance policies. Manufacturers and distributors should also select this option.

#### O Both services and products

Such as a bicycle repair shop that sells bikes, a carpet installation company that sells carpet.

### **Select Products Only**

Need help setting up?

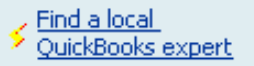

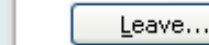

< <u>B</u>ack

Next >

×

Get answers

## **Do You Sell Online?**

#### EasyStep Interview

Get answers

×

#### QuickBooks EasyStep Interview

**Interview Progress** 

#### Do you sell products online?

I currently sell online.

I don't sell online, but I may want to someday.

I don't sell online and I am not interested in doing so.

QuickBooks will use this answer to display information about services that can help you sell your products on the Web.

### Select "I don't sell online and I am not interested in doing so."

Need help setting up?

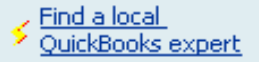

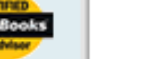

Leave...

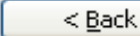

Next >

### Sales Tax???

| EasyStep Interview                                     |                                                                                                |
|--------------------------------------------------------|------------------------------------------------------------------------------------------------|
| QuickBooks<br>EasyStep Interview<br>Interview Progress | <ul> <li>✓ Get answers</li> <li>O Yes (recommended for your business)</li> <li>⊙ No</li> </ul> |
|                                                        | Select YES                                                                                     |
| Need help setting up?                                  | Leave < Back Next >                                                                            |

### Estimates???

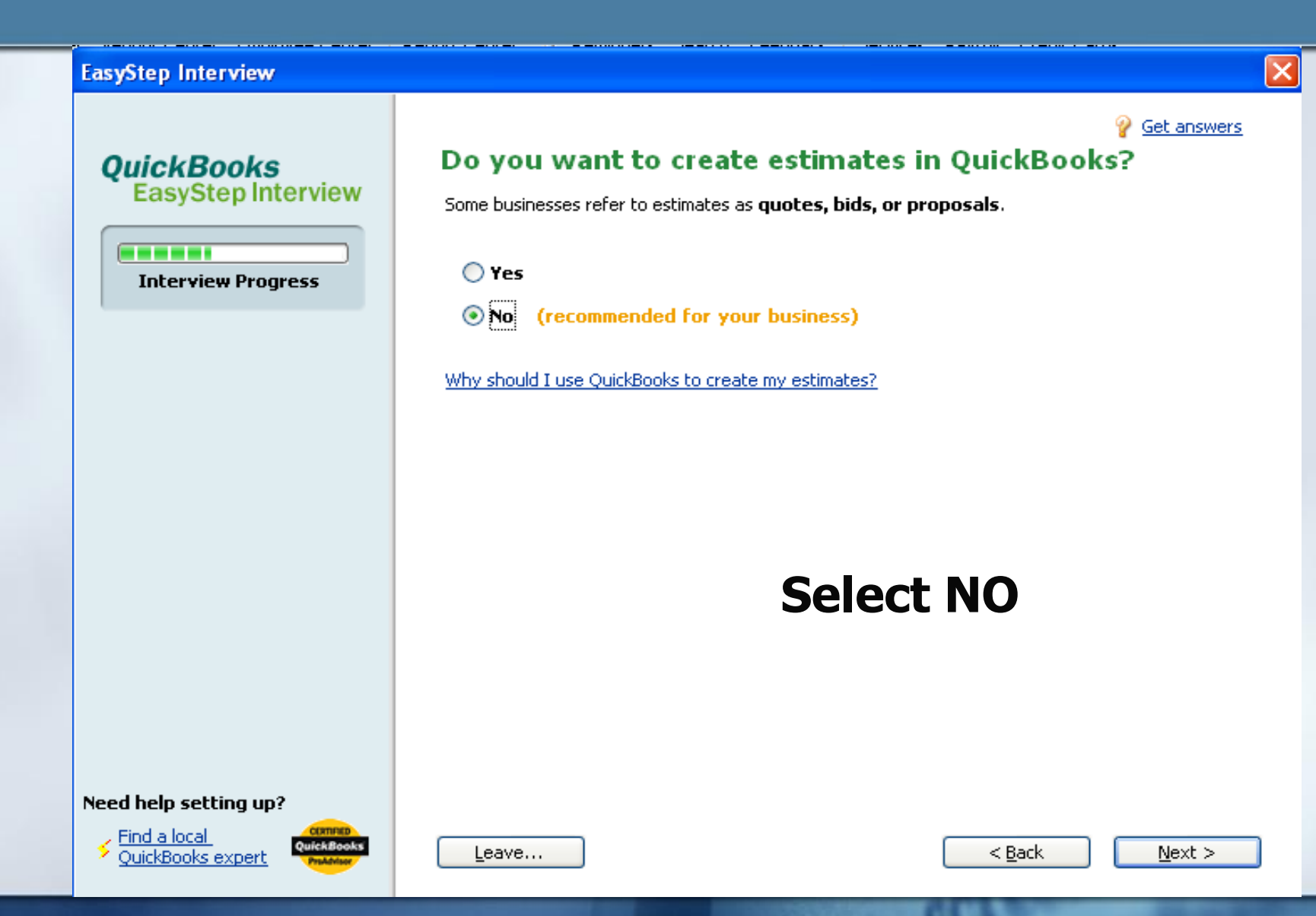

## Sales Receipts???

#### EasyStep Interview

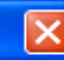

Get answers

#### QuickBooks EasyStep Interview

#### 

**Interview Progress** 

#### Using sales receipts in QuickBooks

Use a **sales receipt** when your **customers pay in full** at the time of sale. This is especially common in retail businesses.

Some examples:

- A bookstore provides a sales receipt when the customer buys a book.
- A TV repair shop provides a sales receipt when a customer picks up and pays for a repaired TV.

Do you want to use sales receipts in QuickBooks?

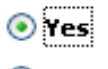

(recommended for your business)

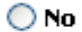

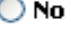

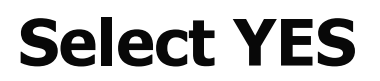

Need help setting up?

Find a local OuickBooks expert

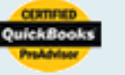

Leave...

< <u>B</u>ack

 $\underline{N}ext >$ 

## **Billing Statements???**

#### EasyStep Interview

#### ×

Get answers

QuickBooks EasyStep Interview

#### 

**Interview Progress** 

#### Using statements in QuickBooks

**Billing statements** are sent to customers to list **charges accumulated over a period of time**. Statements may be sent at regular intervals, as in a monthly statement, or when a customer payment is past due.

Some examples:

- An attorney invoices a client for multiple services provided. If the invoice isn't paid, the attorney can then send the client a reminder statement.
- A gym sends each member a monthly statement that includes fees and any overdue payments or finance charges.

Select NO

Do you want to use billing statements in QuickBooks?

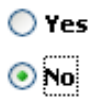

Need help setting up?

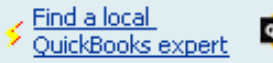

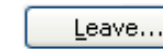

Next >

### Invoices???

#### EasyStep Interview

Get answers

#### QuickBooks EasyStep Interview

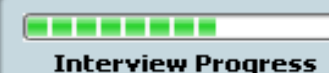

### **Select YES**

#### Need help setting up?

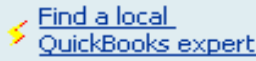

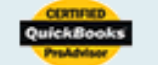

#### Using invoices in QuickBooks

**Use an invoice** when you **do not receive full payment** at the time you provide your product or service. Using invoices will help you keep track of what your customers owe you.

Some examples:

- A consultant sends an invoice to receive payment when a project is complete.
- A general contractor invoices the customer at each stage of a construction project.
- A caterer receives a **down payment** and later invoices the customer for the remaining balance.

Do you want to use invoices in QuickBooks?

- 💿 Yes
- 🔘 No

Note: If you use an estimate or a sales order you must use an invoice in QuickBooks to bill a customer.

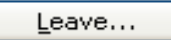

< <u>B</u>ack

Next >

## **Progress Invoicing???**

#### EasyStep Interview

### ×

Get answers

#### QuickBooks EasyStep Interview

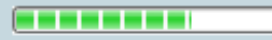

**Interview Progress** 

#### Using progress invoicing

**Use progress invoicing** in QuickBooks if you invoice your customers based on the progress of a project.

Some examples:

- A flooring contractor bills for partial payment before a job begins, when materials are delivered, and when the job is completed.
- A consultant bills at major milestones in a project.

#### Do you want to use progress invoicing?

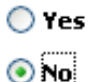

(recommended for your business)

### **Select NO**

#### Need help setting up?

![](_page_19_Picture_16.jpeg)

![](_page_19_Picture_17.jpeg)

Leave...

![](_page_19_Picture_19.jpeg)

Next >

d > \_\_\_\_

## **Managing Bills**

#### EasyStep Interview Get answers Managing bills you owe QuickBooks EasyStep Interview cash flow. QuickBooks can help you manage your cash flow by: Knowing which vendors you owe money to **Interview Progress** Tracking how much money you owe Reminding you when bills are due Do you want to keep track of bills you owe? (recommended for your business) 🔘 No When should I track my bills in OuickBooks? Select YES Need help setting up? Find a local OuickBooks expert Leave... < Back Next >

×

## **Print Checks???**

![](_page_21_Figure_1.jpeg)

## **Tracking Inventory**

QuickBooks' inventory system was designed for retail businesses. It is very difficult to use for most farm inventories (stored grain, feed, & growing livestock). However, if your business involves buying and reselling things such as seed, feed, or even feeder livestock, then by all means choose YES!

Get answers

X

#### Tracking inventory in QuickBooks

Use inventory in QuickBooks to keep track of items in stock, items on order from vendors, or items to be built for customers.

Some examples:

- An importer stocks and resells products, and tracks items on order from vendors.
- An electronics manufacturer keeps inventory for both raw materials and finished products, and tracks products to be built for customer orders.
- A construction contractor purchases materials as they are needed. Because no items are kept in stock, there is **no need to track inventory** in QuickBooks.

QuickBooks uses average costing to determine the value of your inventory.

Do you want to track inventory in QuickBooks?

🔵 Yes

💿 No

Should I track inventory in QuickBooks?

Leave...

< Back

Next >

## **Do You Accept Credit Cards?**

#### EasyStep Interview

#### QuickBooks EasyStep Interview

--------

Interview Progress

#### Do you accept credit cards?

- I accept credit cards and debit cards. <u>Examples</u>
- I don't currently accept credit cards, but I would like to.
- I don't currently accept credit cards and I don't plan to.

![](_page_23_Picture_9.jpeg)

Leave...

Spend your time making sales--not accounting for them. **QuickBooks Merchant Services** processes and records credit card transactions in just a few clicks.

### Select "I don't currently accept credit cards, but I would like to."

![](_page_23_Picture_12.jpeg)

![](_page_23_Picture_13.jpeg)

![](_page_23_Picture_14.jpeg)

| < <u>B</u> ack |  |
|----------------|--|
|----------------|--|

Next >

×

Get answers

## **Tracking Time???**

#### EasyStep Interview

![](_page_24_Figure_2.jpeg)

Get answers

#### QuickBooks EasyStep Interview

![](_page_24_Figure_4.jpeg)

Interview Progress

#### Tracking time in QuickBooks

QuickBooks can help you track time spent by you, your partners, your employees, or your contractors, so you can:

- Bill customers for time spent on a project.
- Analyze time spent on the project for planning and job costing.
- Pay hourly employees and contractors.

Do you want to track time in QuickBooks?

![](_page_24_Picture_12.jpeg)

(recommended for your business)

### **Select NO**

| Need | help | setting | up? |
|------|------|---------|-----|
|------|------|---------|-----|

![](_page_24_Picture_16.jpeg)

![](_page_24_Picture_17.jpeg)

Leave...

| < <u>B</u> ack |
|----------------|
|----------------|

Next >

## **Employees???**

#### EasyStep Interview

![](_page_25_Picture_2.jpeg)

![](_page_25_Picture_3.jpeg)

Interview Progress

### Do you have employees?

💿 Yes

Ve have W-2 employees.

🕑 We have 1099 contractors.

🔘 No

![](_page_25_Picture_10.jpeg)

**QuickBooks Payroll** makes your payroll hassle-free. Quickly generate paychecks and download the latest tax tables. Do payroll calculations and fill out forms automatically. (Subscription required.)

### Select YES we have W-2 employees and 1099 contractors

Need help setting up?

![](_page_25_Picture_14.jpeg)

![](_page_25_Picture_15.jpeg)

![](_page_25_Picture_16.jpeg)

| < <u>B</u> acl |
|----------------|
|----------------|

Next >

×

Get answers

## **Accounts in QuickBooks**

#### EasyStep Interview

Get answers

#### QuickBooks EasyStep Interview

![](_page_26_Picture_4.jpeg)

Interview Progress

#### Using accounts in QuickBooks

Next, we'll help you set up your **Chart of Accounts**, which are categories of income, expenses and more that you'll use to track your business.

Why is the chart of accounts important?

#### To set up your chart of accounts, you'll need to:

- Decide on a date to use as the starting point to track your business finances in QuickBooks (e.g., beginning of fiscal year, first of this month, etc.)
- Understand how you want to categorize your business' income and expenses. (You may want to discuss this with your accountant, if you have one.)

#### Need help setting up?

![](_page_26_Picture_13.jpeg)

![](_page_26_Picture_14.jpeg)

Leave...

< <u>B</u>ack

Next >

### Start Date???

![](_page_27_Picture_1.jpeg)

### Add Bank Account???

![](_page_28_Picture_1.jpeg)

### **Bank Account**

| EasyStep Interview                                            |                                                                                                    | ×                              |
|---------------------------------------------------------------|----------------------------------------------------------------------------------------------------|--------------------------------|
| Bank Account<br>Name = State                                  | Enter your bank account information<br>This information will help you identify your bank account while using Quick | ₽ <u>Get answers</u><br>Books. |
| Bank – Checking                                               | * Bank account name<br>Your account name or nickname, such as<br>"State National Bank" or "checking"               |                                |
| Bank Acct. No. =<br>123456789                                 | Bank account number 123456789    When did you open this bank account?  Before 01/01/2011  On or after 01/01/2011   |                                |
| When did you<br>open this<br>account?<br>Before<br>01/01/2011 | * required field                                                                                                   |                                |
| OuickBooks expert                                             | Leave < Bad                                                                                                    | < <u>N</u> ext >               |

## **Bank Account**

EasyStep Interview

QuickBooks EasyStep Interview

### Statement ending date = 12/31/2010

### Statement ending balance = \$25450.36

Need help setting up?

![](_page_30_Picture_6.jpeg)

![](_page_30_Picture_7.jpeg)

<u>L</u>eave...

![](_page_30_Picture_9.jpeg)

<u>N</u>ext >

< <u>B</u>ack

 $\times$ 

### Add More Accounts???

#### EasyStep Interview × Get answers **Review bank accounts** QuickBooks EasyStep Interview Account Name Account Number State Bank - Checking 123456789 **Interview Progress** Your bank account(s) are shown above. Do you want to add another bank account? O Yes. No, I'm done or will add more later. **Select NO** Need help setting up? Find a local OuickBooks expert Leave... < BackNext >

## **Income & Expense Accounts**

EasyStep Interview

### Check the following:

Farmers Market Sales Custom Hire & Cont. Labor Dues & Subscriptions Equipment Rental Feed Purchased Health Insurance Miscellaneous Expenses Postage & Delivery Taxes – Property Veterinary, Breeding, Medicine Proceeds from Sales of Assets

![](_page_32_Picture_4.jpeg)

Review income and expense accounts

Income and expense accounts categorize money your business earns from, or spends on, normal business operations.

### Recommended accounts for your industry are typically all you need for income tax purposes. <u>Explain</u>

| 1            | Account Name                    | Туре    |    |
|--------------|---------------------------------|---------|----|
| $\checkmark$ | Agricultural Program Payments   | Income  | ~  |
| 1            | Commodity Credit Loans          | Income  |    |
| 1            | Cooperative Distributions       | Income  |    |
| $\checkmark$ | Crop Insurance Proceeds         | Income  |    |
| 1            | Crop Sales                      | Income  |    |
|              | Custom Hire Income              | Income  |    |
| 1            | Farmers Market Sales            | Income  |    |
| $\checkmark$ | Fuel Tax Credits and Other Inc. | Income  |    |
| 1            | Livestock Sales                 | Income  |    |
|              | Rental Income                   | Income  |    |
|              | Advertising and Promotion       | Expense |    |
| 1            | Bank Service Charges            | Expense |    |
|              | Business Licenses and Permits   | Expense |    |
| 1            | Car and Truck Expenses          | Expense |    |
|              | Charitable Contributions        | Expense | Υ. |

Restore Recommendations

Why should I use the recommended accounts?

Note: You can modify your chart of accounts anytime after completing this interview.

Leave...

< <u>B</u>ack

 $\underline{N}ext >$ 

Get answers

 $\mathbf{X}$ 

#### **EasyStep Interview**

![](_page_33_Picture_1.jpeg)

![](_page_33_Picture_2.jpeg)

#### QuickBooks EasyStep Interview

![](_page_33_Picture_4.jpeg)

**Interview Progress** 

### **Congratulations!**

You've completed the EasyStep Interview.

Next, we'll open the **QuickBooks Learning Center**, which shows easy-to-watch tutorials.

We strongly recommend you watch at least the **overview tutorial** to get an **introduction to QuickBooks**. In just 5 minutes, you'll learn the key things you need to know to get going with QuickBooks.

## Choose "Finish" and then choose "Begin using QuickBooks."

![](_page_33_Picture_11.jpeg)

Need help setting up?

![](_page_33_Picture_13.jpeg)

![](_page_33_Picture_14.jpeg)

| < | <u>B</u> ack |
|---|--------------|
|---|--------------|

<u>F</u>inish

## The "Ground Rules"

- QuickBooks menu commands are printed in sequence, each separated from the next by a (/). For example, File/Open means to select File command from QuickBooks main menu, then the Open command from the drop-down menu.
- Control key commands are written like this: "Ctrl-C", which means press the "C" key while holding down the key labeled Ctrl on the keyboard.

## **Navigating QuickBooks**

![](_page_35_Figure_1.jpeg)

# **Any Questions???**